湖南注册规划师申报系统操作说明09城市规划师考试 PDF转 换可能丢失图片或格式,建议阅读原文

https://www.100test.com/kao\_ti2020/619/2021\_2022\_E6\_B9\_96\_E 5 8D 97 E6 B3 A8 E5 c61 619852.htm 全国注册城市规划师 注册登记信息系统共分四级管理系统:个人版、企业版、省 级版、中心版。具体申报程序如下: 一、个人版 打开IE浏览 器,进入http://www.cin.gov.cn/ 办事大厅 人员行政许可事 城乡规划司 城市规划师执业资格注册 在线申报 全 顶 国注册城市规划师注册登记信息系统首页并显示具体操作说 明的下载 个人版入口进行表格在线填写及在线申报(详见 首页操作说明的个人版)。二、企业版登陆"全国注册城市 规划师注册登记信息系统 " 首页 , 插好身份认证锁 , 依据身 份认证锁的管理权限系统进入相应的审核界面。显示的是上 报到企业的所有人员信息。(详见首页操作说明的企业版) 。 三、省级版 登陆"全国注册城市规划师注册登记信息系统 "界面,插好身份认证锁,依据身份认证锁的管理权限系统 进入相应的审核界面。显示的是上报到本省的所有人员信息 (详见首页操作说明的省级版)。 四、中心版(略) 技术 支持北京华建互联科技发展有限公司电话:010-63714160住 房和城乡建设部执业资格注册中心注册城市规划师管理办公 室 电话: 010-68357559 100Test 下载频道开通, 各类考试题目 直接下载。详细请访问 www.100test.com